# Manual de acceso a

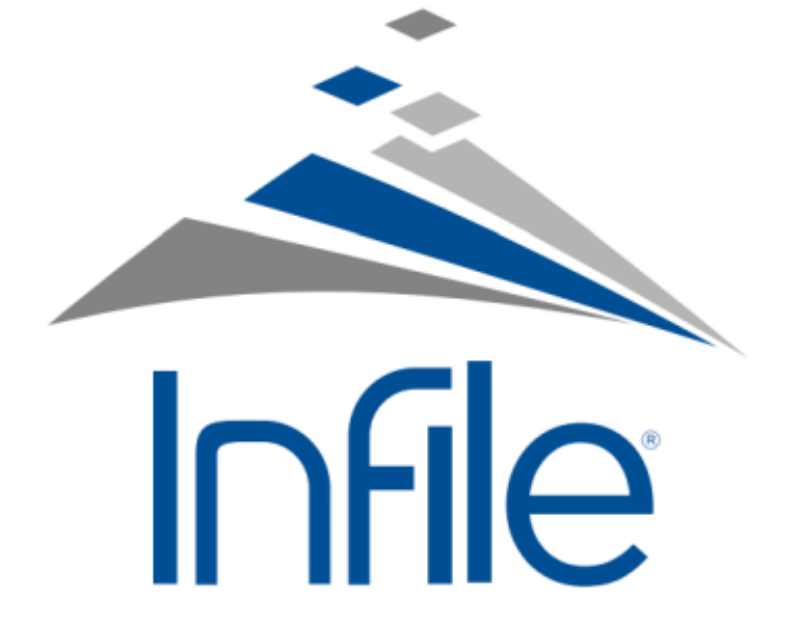

\*Si desea utilizar la App de INFILE con el usuario y contraseña de la Universidad Rafael Landívar, la modalidad de servicio gratuito cambia a servicio de pago y deberá pagar por el uso de la App.

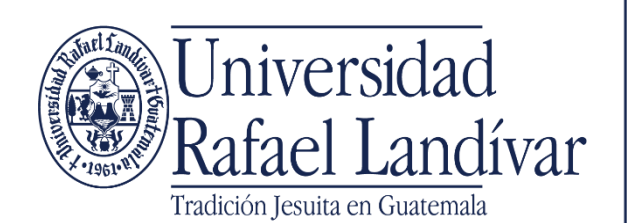

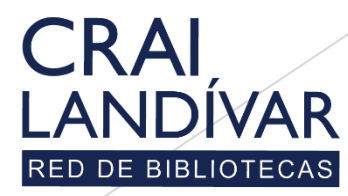

Centro de recursos para el aprendizaje y la investigació

\* El servicio está disponible para utilizarlo de forma gratuita en la computadora.

## ¿Qué es Infile?

Infile Juris le permite el acceso de forma inmediata, útil y práctica a las leyes de Guatemala.

Esta solución brinda confianza y certeza en la información legislativa a través de actualización diaria. Puede consultar imágenes del Diario Oficial y descargar en formatos amigables como PDF, JPG o Word.

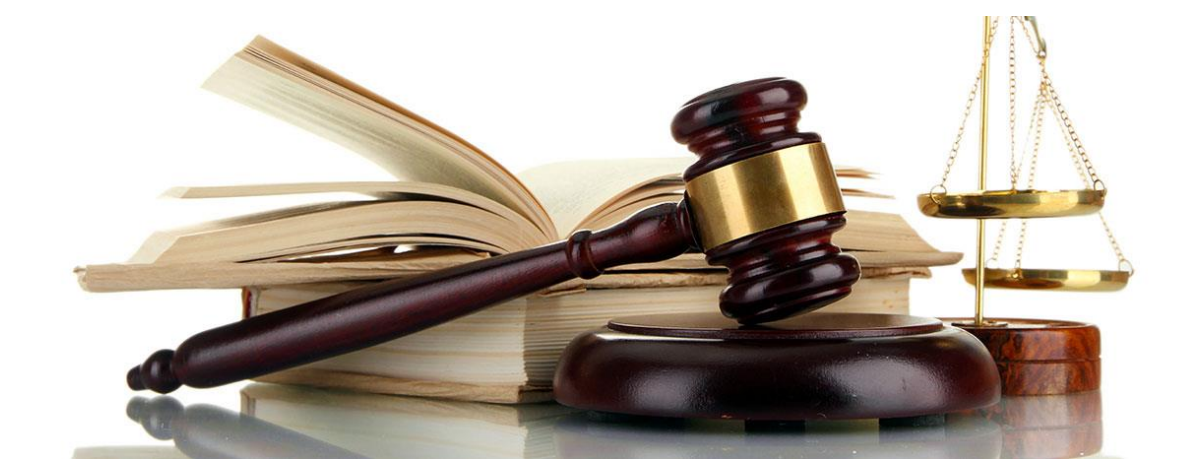

## **Características Infile**

- Base especializada para las facultades de Ciencias Jurídicas y Ciencias Políticas.
- Varios idiomas, pero tiene la opción de traducir al español.
- Contiene tipos de recursos: legislación, códigos, reglamentos, revistas, libros, entre otros.
- Es obligatorio crear un usuario para obtener mejores beneficios.

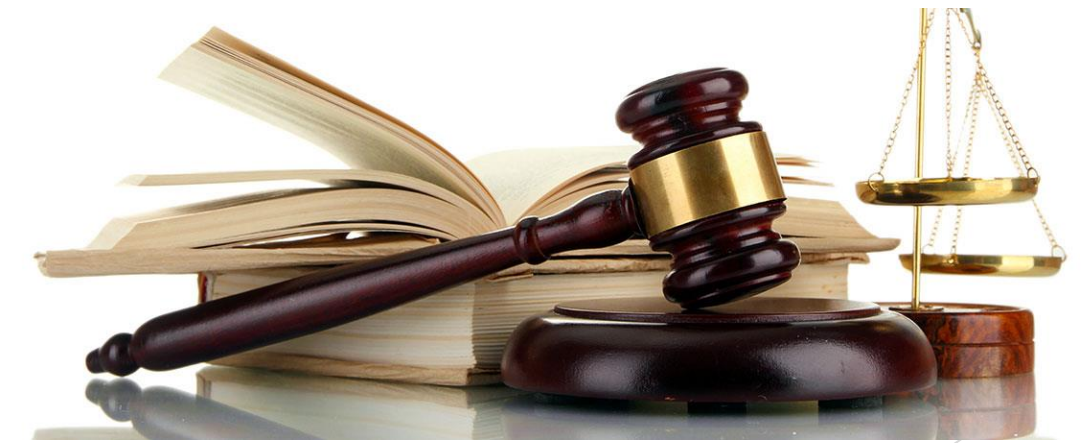

# Ingresar al portal de la Universidad Rafael Landívar:

# www.url.edu.gt

#### Clic en Biblioteca.

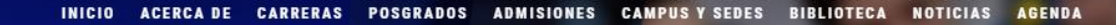

Q INGRESAR

🐛 (502) 2426 2626 😭 🍠 🖸 🕞

#### Exámenes de admisión Campus Central

Fecha para iniciar en 2021 Martes 19 y jueves 21 de enero a las 9:00 horas.

Universidad Rafael Landívar

Licenciatura en Medicina: Cierre de cupo 2021

<

Licenciaturas: Q 300
Técnicos y diplomados: Q 150

#### MÁS INFORMACIÓN

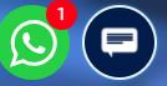

## Clic en Bases en línea.

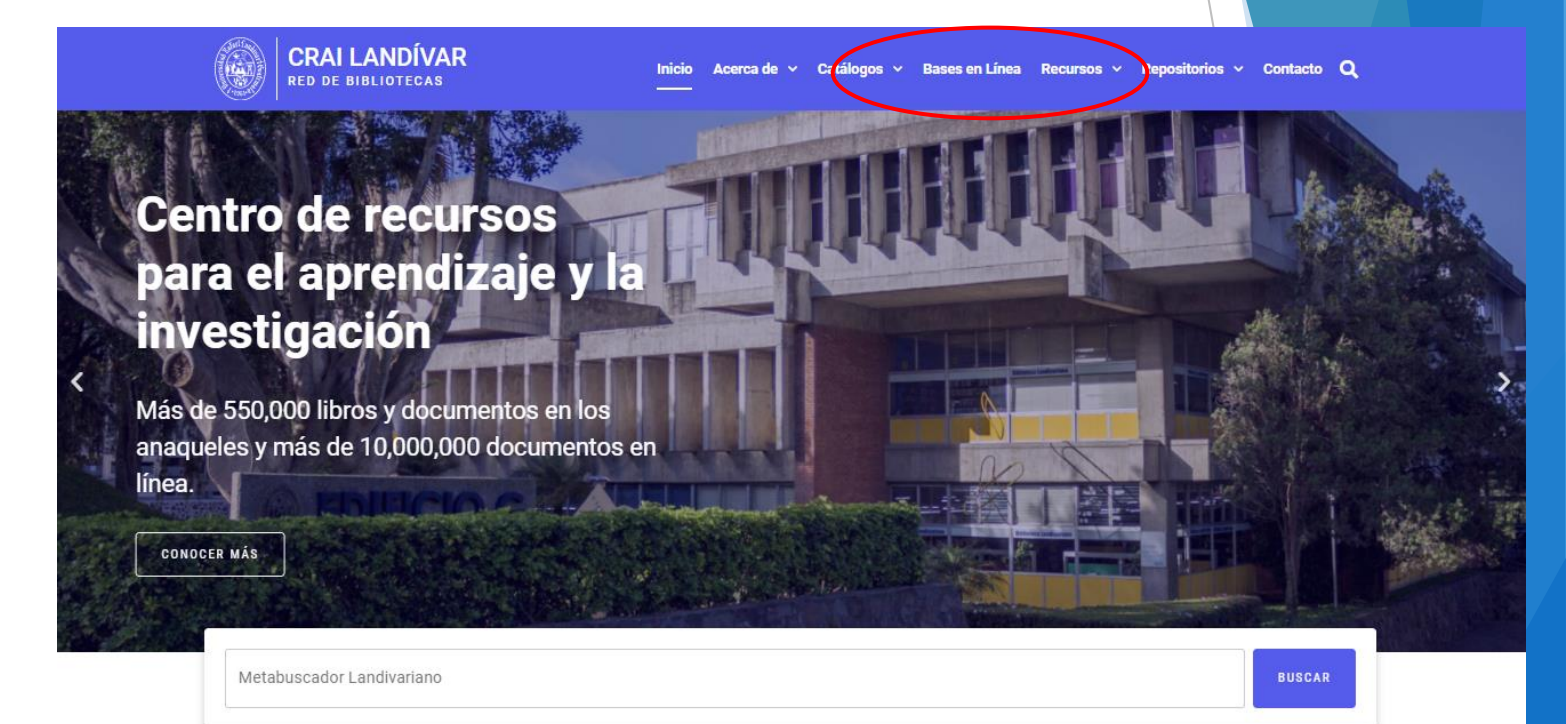

#### Novedades

0

## Buscar Ciencias Jurídicas y Sociales.

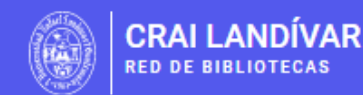

Inicio Acerca de 🗸 Catálogos 🗸 Bases en Línea Recursos 🗸 Repositorios 🖌 Contacto Q

BASES EN LÍNEA Y AUTOFORMACIÓN

## Facultad de Ciencias Jurídicas y Sociales

FILTRAR POR FACULTAD

| FILIRAR FOR FACOLIAD                               |                             |                                                                |                                                        |
|----------------------------------------------------|-----------------------------|----------------------------------------------------------------|--------------------------------------------------------|
| Ver todos                                          |                             | vlex                                                           | GOALI                                                  |
| Facultad de Arquitectura y Diseño                  |                             |                                                                | RECENTED FOR GLODINE JUSTICE                           |
| Facultad de Ciencias Ambientales y<br>Agrícolas    |                             |                                                                |                                                        |
| Facultad de Ciencias de la Salud                   | INFILE, Leyes               | vLex                                                           | Goali                                                  |
| Facultad de Ciencias Económicas y<br>Empresarialos | Leyes de Guatemala en línea | vLex Global ofrece legislación<br>refundida nacional/federal y | Revistas y libros en línea para<br>Ciencias Jurídicas. |
| Facultad de Ciencias Jurídicas y<br>Sociales       | MINGRESA DESDE CASA         | jurisprudencia completa de<br>Tribunales Superiores de más     |                                                        |
|                                                    |                             | de 20 países y mas de 1,000                                    |                                                        |

## Buscar Infile y dar clic en ingresar desde casa.

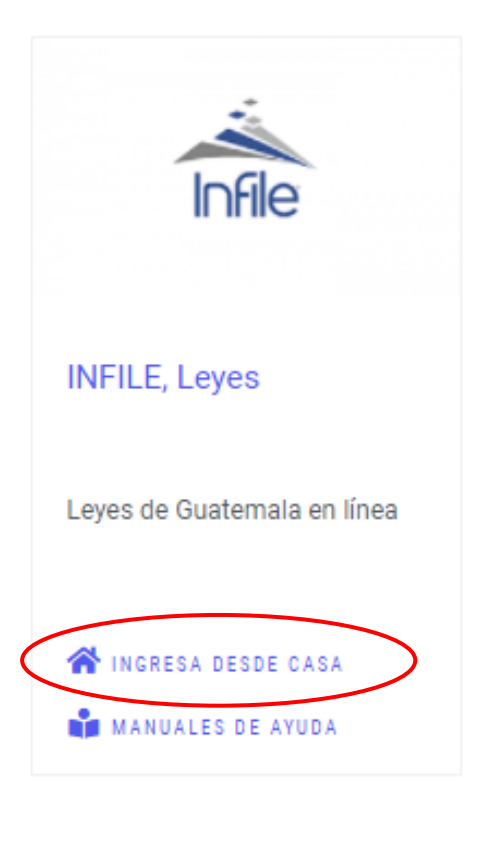

### Ingresa tu usuario, contraseña y de clic en ingresar.

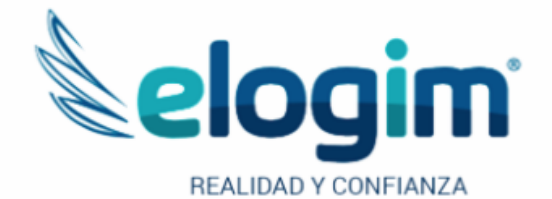

Si no funciona tu acceso, debes enviarnos un correo a ubiblioteca@url.edu.gt con el asunto Acceso Infile, en donde nos debes indicar: tu nombre completo y tu número de carnet

#### Jsuario

Contraseña

#### Ingresar

Si tuviste problemas de acceso escribe a la Biblioteca Landivariana (ubiblioteca@url.edu.gt) enviando los siguientes datos: \*Nombre completo \*Número de carnet (estudiantes) o código (docentes o personal administrativo)

## Página principal Infile

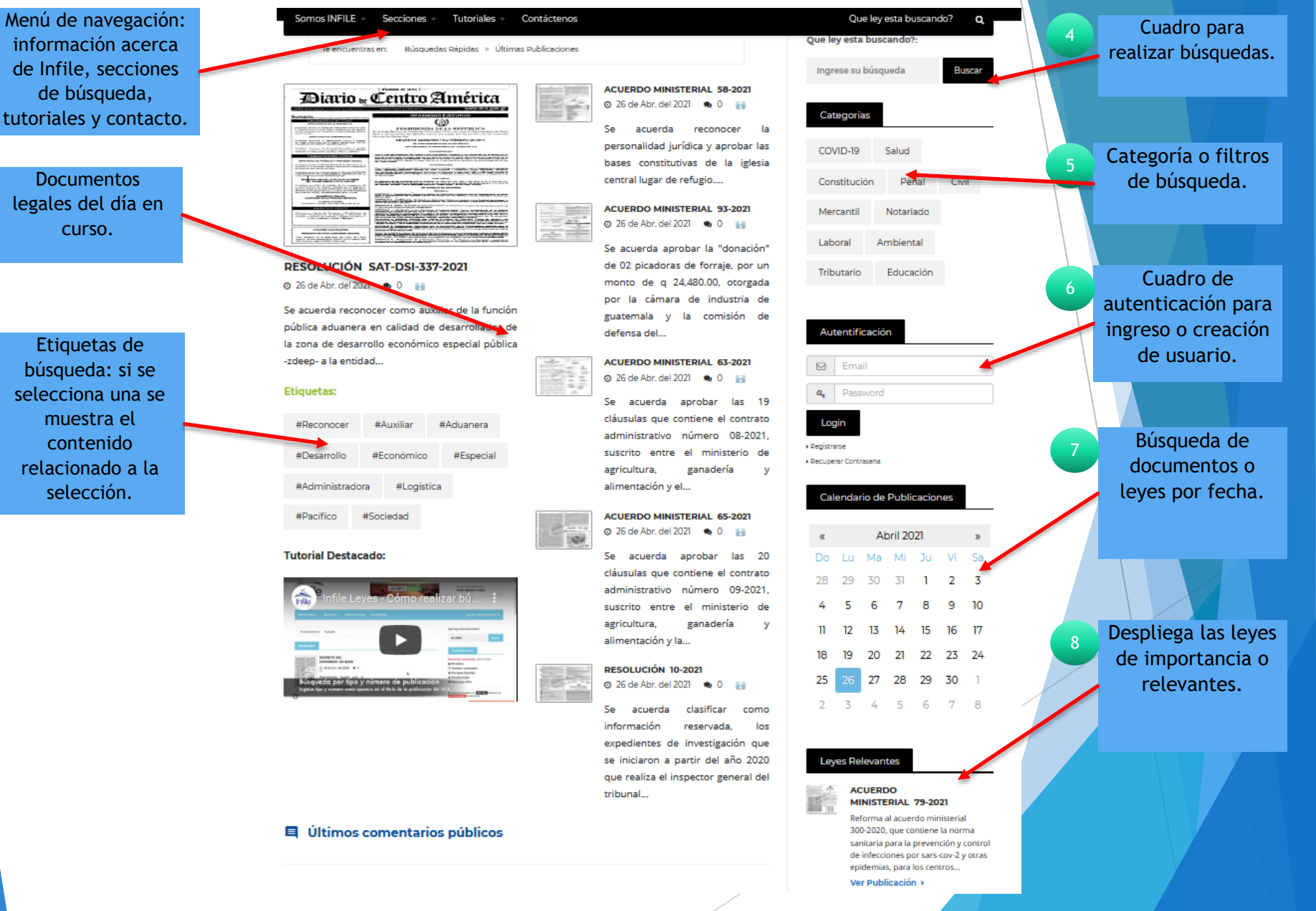

## Creación de usuario Infile

2

#### Registro de Usuario

Favor completar la información solicitada en el formulario de registro, automáticamente se le enviará por correo electrónico su usuario y contraseña para poder realizar consultas en nuestra base de datos legislativa.

La cuenta de

El registro NO tiene costo alguno para usted y le permitirá realizar búsquedas en nuestra base de datos, además de gozar de precios especiales en la compra de documentos y membresías de consulta.

correo o email, Nombres: Apellidos: \* **DEBEDE SER LA** Ingrese nombres Ingrese apellidos **CUENTA** Estado Civil: Sexo: **INSTITUCIONAL DE** Hombre  $\sim$ Soltero/a En la pantalla LA URL. Teléfono: \* principal busque la País: Ingrese teléfono Arge sección de "autenticación" y Email: \* Email Alterno Ingrese email alterno dele clic en Ingrese emai "Registrarse". Empresa: Aceptar términos Ingrese empresa Autentificación y condiciones y Profesión: Estudios dar clic en Básicos  $\sim$ Abogado ~ Guardar. Email Fecha de Nacimiento 01 ~ Enero ✓ 192 ✓ Password Escriba el Código de Validación: Código de Validación: d36fed Ingrese código de validación Login CONTRATO DE SUSCRIPCIÓN PARA EL SUMINISTRO DE INFORMACIÓN EN LÍNEA Registrarse Las partes contratantes serán la entidad INFILE, SOCIEDAD NÓNIMA, en UE CONTRATA Recuperar Contraseña adelante denominada indistintamente INFILE y EMPRESA SERVICIOS, quien para los efectos de éste contrato s enominarà EL SUSCRIPTOR, hemos celebrado el presente contrato de uscripción para el Se generará la suministro de información en línea que se regirá por las s ntes cláusulas siguiente pantalla PRIMERA- OBJETO DEL CONTRATO: INFILE aut aza a EL SUSCRIPTOR interconectarse via INTERNET con su sistema de formación, el cual estará alojado y publicado para su consulta en el Web con la dirección electrónica donde debe llenar www.infile.com. El proveedor de sus datos según lo SEGUNDA- OBLIGACIONES DE INFILE. Per a EL SUSCRIPTOR el acceso para consultar la información objeto del ente contrato, en los términos y Infile, enviará un requiere cada condiciones aqui establecidos. TERCERA- OBLIGACIONES RIPTOR. Sin perjuicio de las demás correo de campo. disposiciones previstas en el contrato el SUSCRIPTOR tendrá las siguientes obligaciones: 1) Pag en la forma estipulada en este contrato la confirmación suscripción al servicio de info ción. 2) Hacer uso correcto y responder por el buen uso de la información sultada, de tal forma que no reproduzca, publique donde confirmará ón expresa, previa y escrita de INFILE. 3) Responder o comercialice sin autoriz como directo responsal por el manejo que el, sus dependientes o terceros hagan de la informaci Esta información solo se destinara para fines lícitos y su usuario y su cornerciales, y por lo nto la guardara con las medidas de seguridad requeridas contraseña. O ACEPTO LAS CONDICIONES IN NO ACEPTO LAS CONDICIONES

Guardar

## Búsqueda de documentos: por secciones

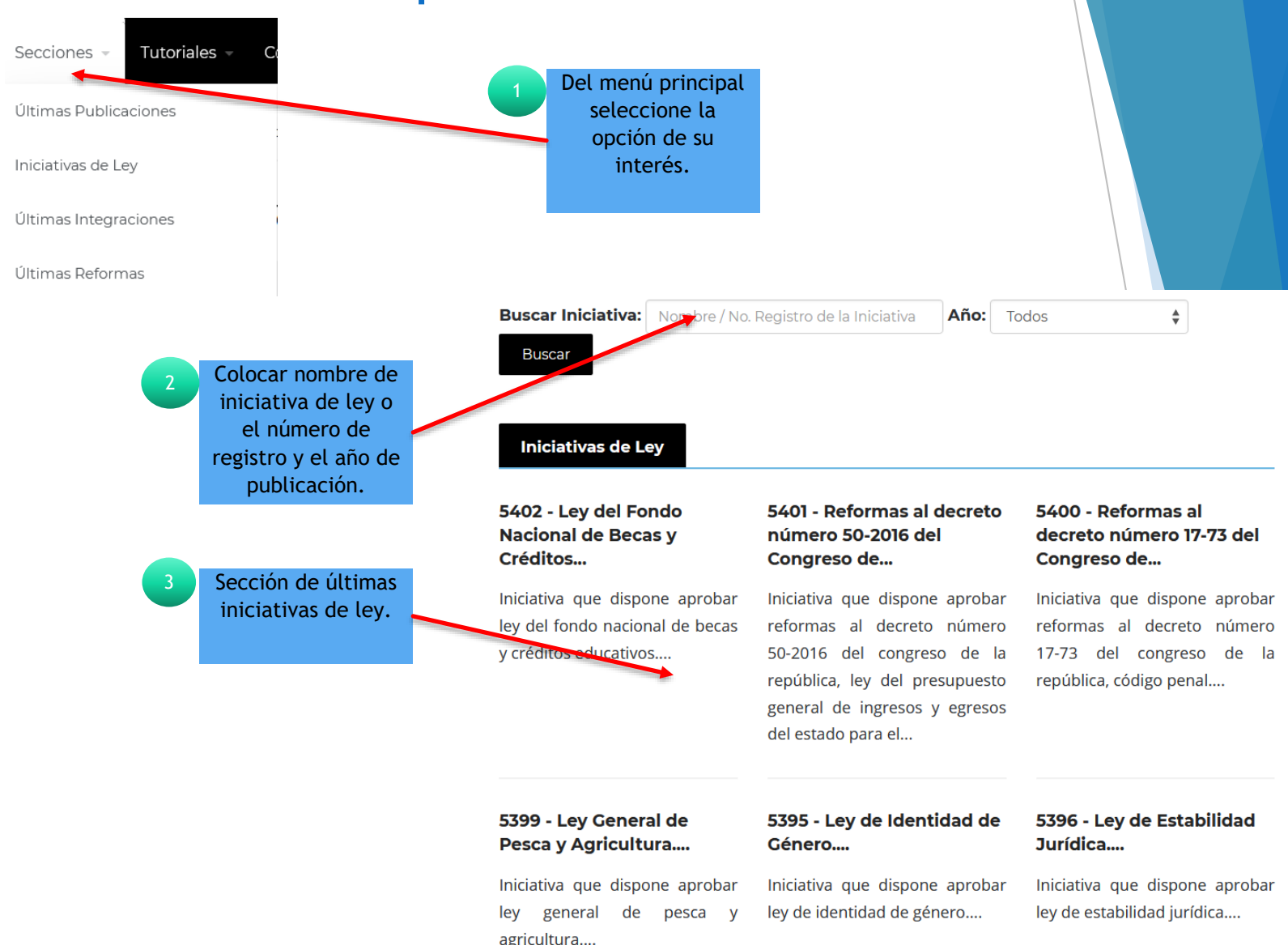

#### 5402 - Ley del Fondo Nacional de Becas y Créditos...

II Iniciativa que dispone aprobar ley del fondo nacional de becas y créditos educativos.

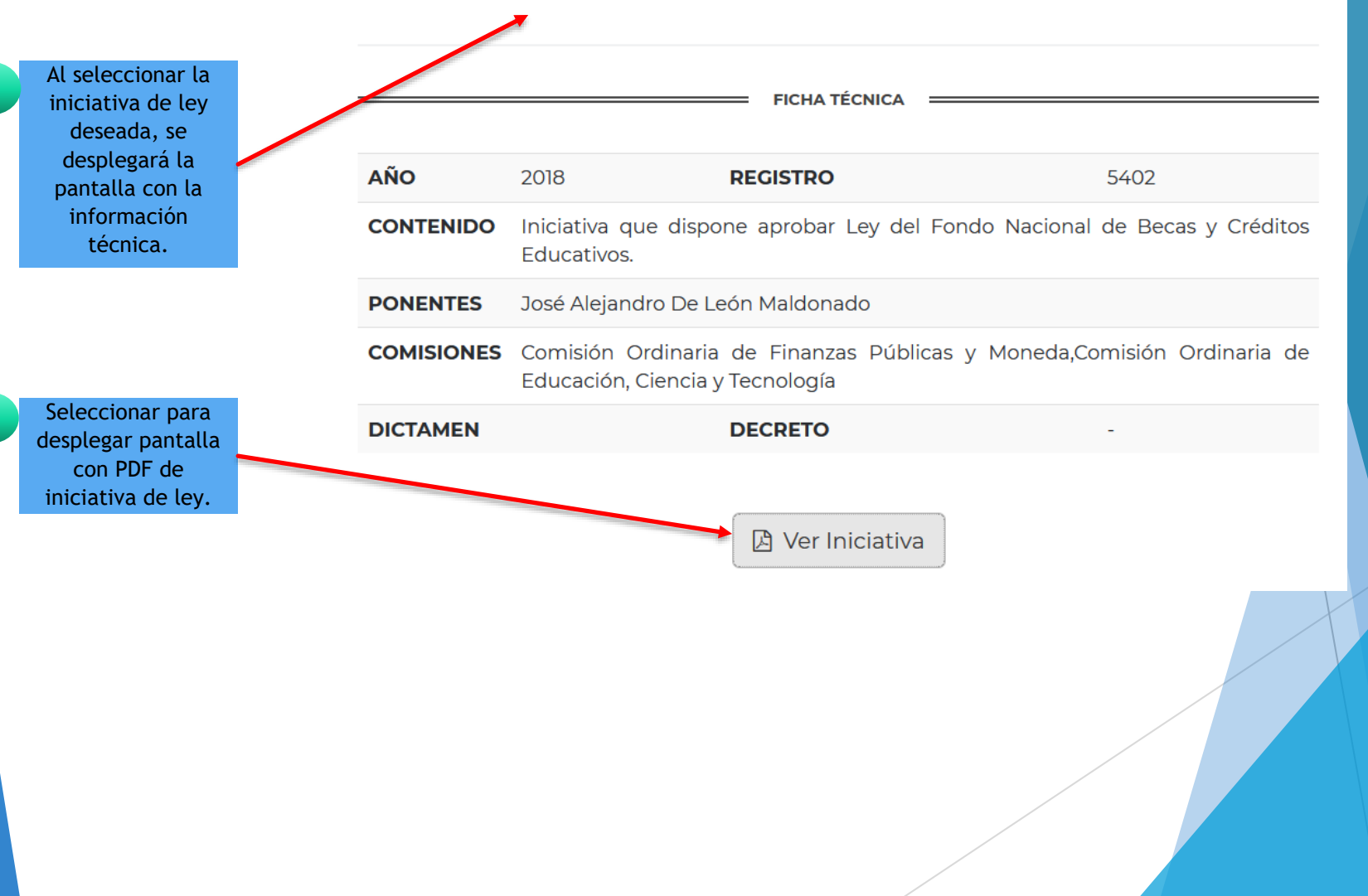

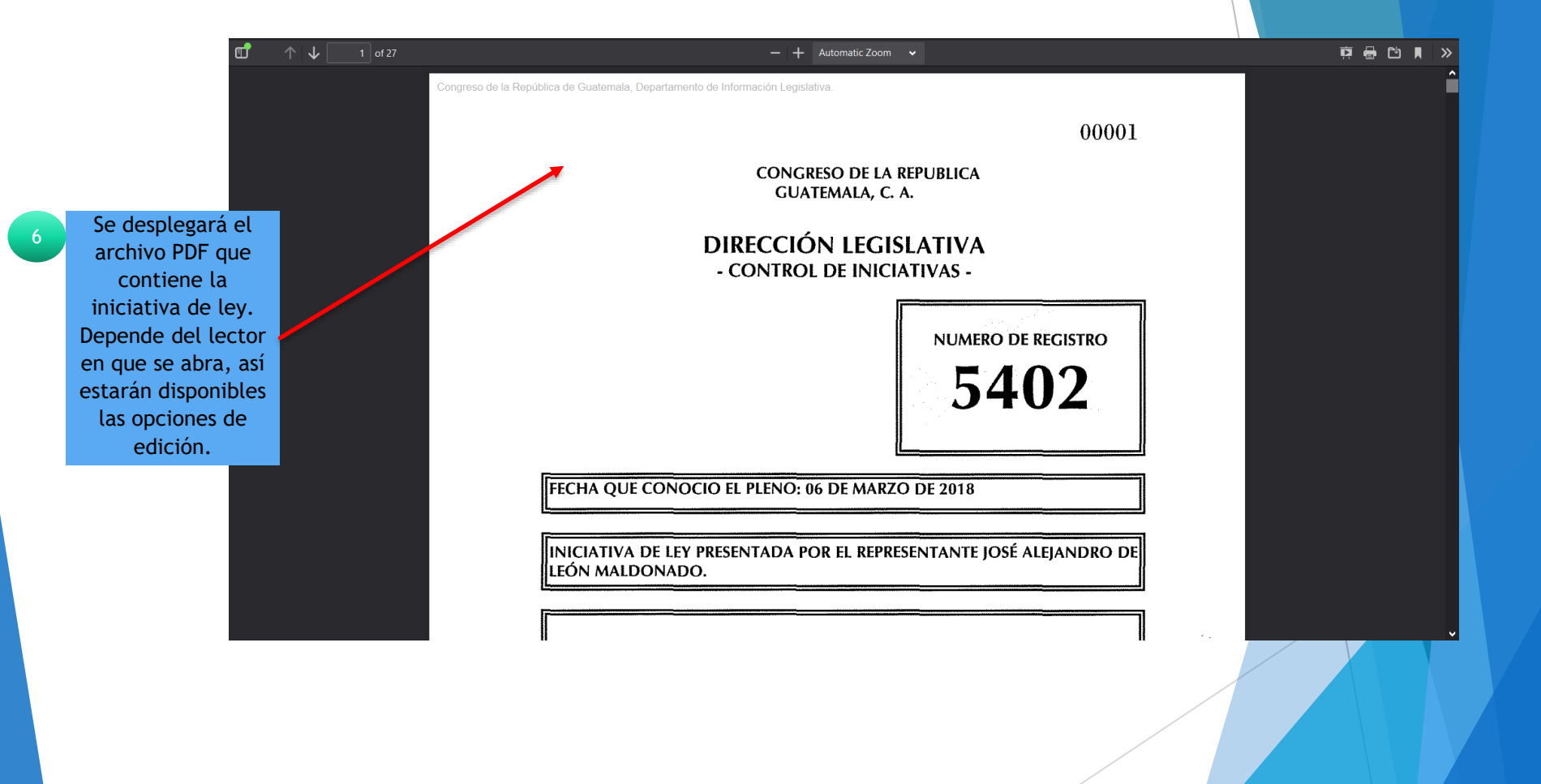

## Búsqueda de documentos: por cuadro de búsqueda

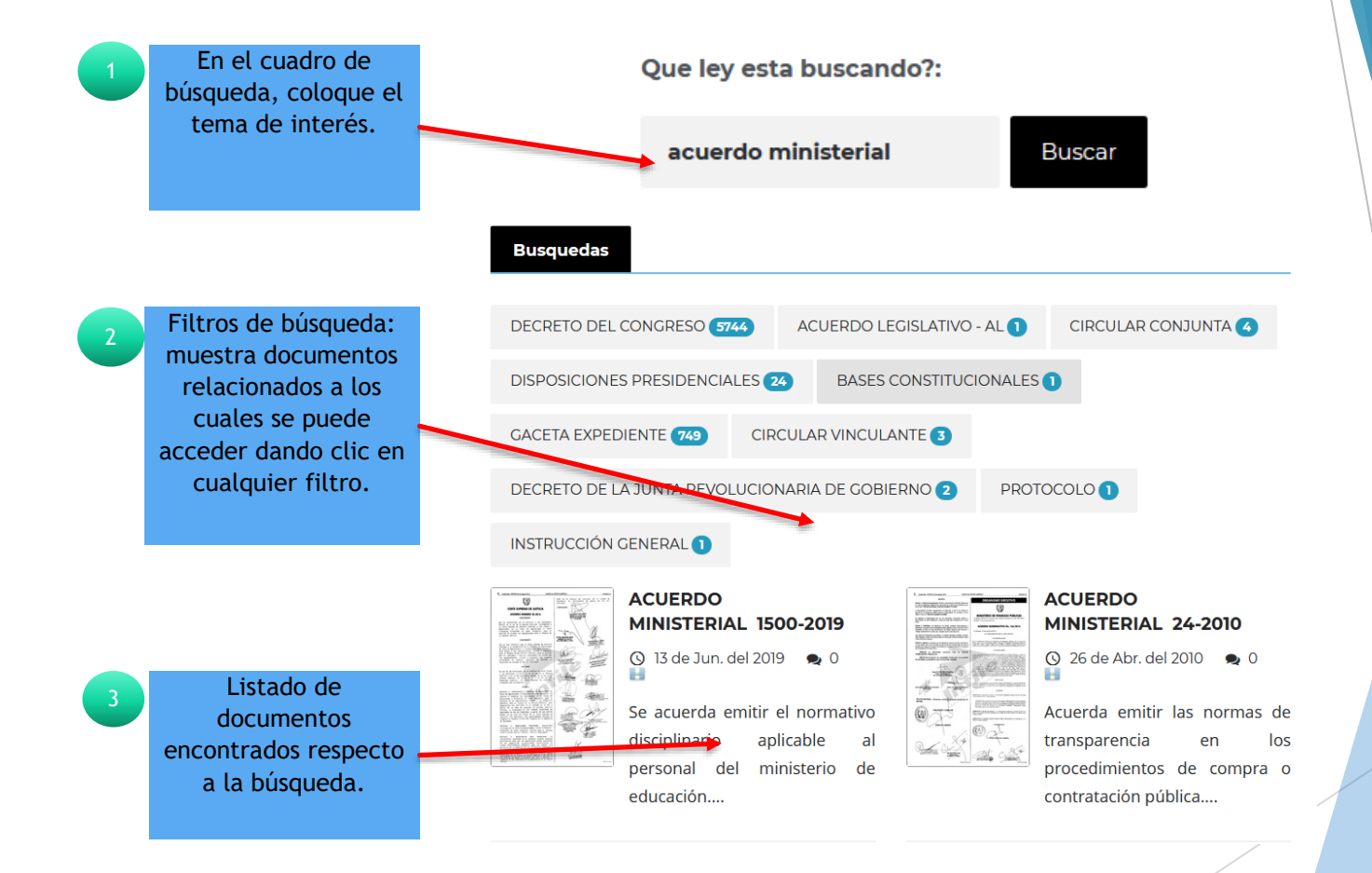

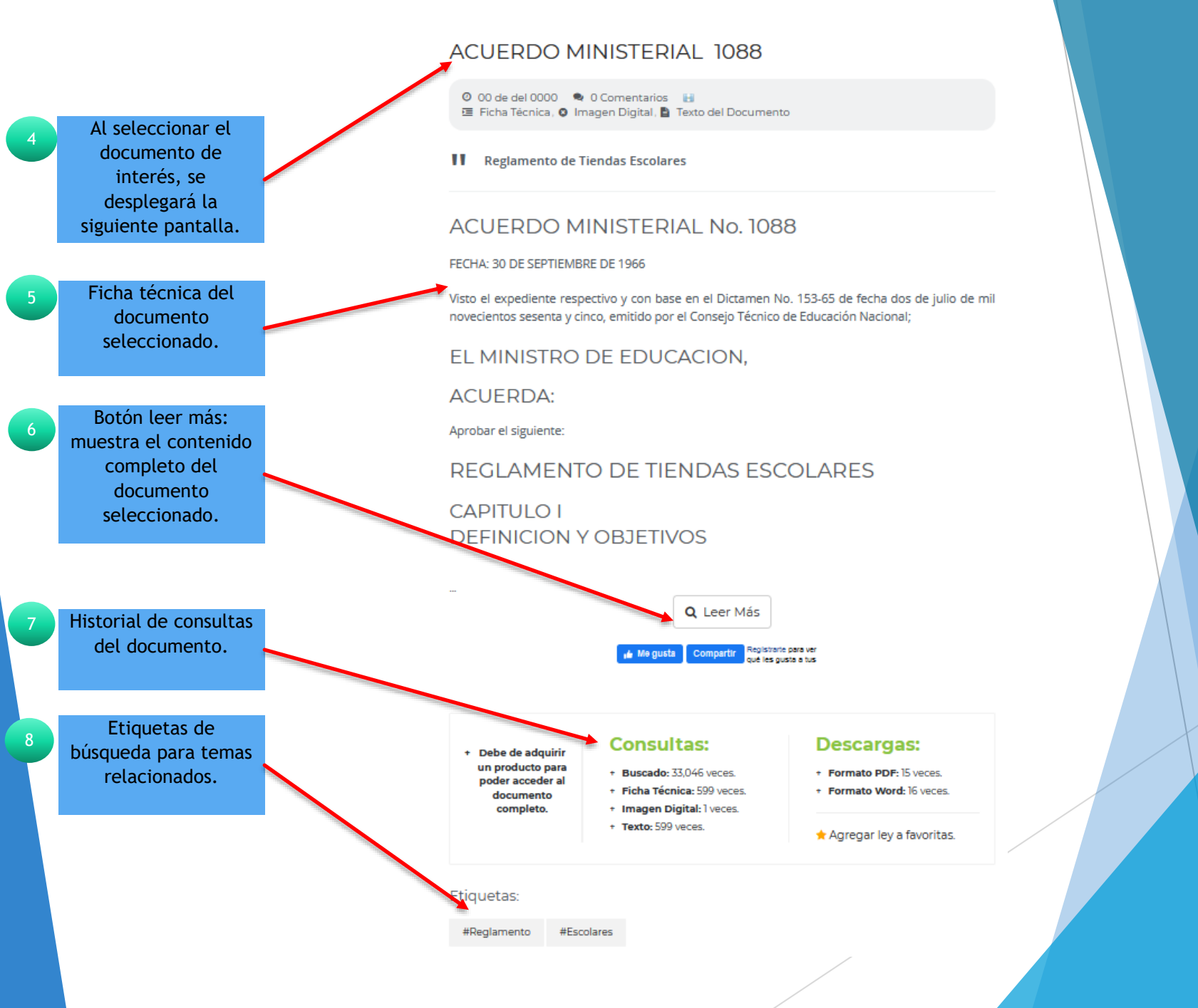

#### ACUERDO MINISTERIAL NÚMERO 1500-2019

Guatemala, 23 de mayo de 2019

### Area Copiado A+ A-

#### EL MINISTRO DE EDUCACIÓN

#### CONSIDERANDO:

Que, la Constitución Política de la República de Guatemala, en su artículo 108 determina que las relaciones del Estado y sus entidades descentralizadas o autónomas con sus trabajadores se rigen por lo regulado en la Ley de Servicio Civil, con excepción de aquellas que se rijan por leyes o disposiciones propias de dichas entidades.

#### CONSIDERANDO:

Que, la Ley de Servicio Civil, en su artículo 85 prescribe que las relaciones laborales y disciplinarias suscitadas entre los miembros del Magisterio Nacional con el Estado, continuaran normadas exclusivamente por el contenido del Decreto número **1485** del Congreso de la República de Guatemala, en los puestos cubiertos por el mencionado decreto, el citado cuerpo legal es considerado ley complementaria a la Ley de Servicio Civil, no obstante ésta última se aplicará de manera supletoria para docentes y asimismo es de observancia obligatoria en materia laboral para los trabajadores del sector administrativo del Ministerio de Educación.

#### CONSIDERANDO:

Que, el artículo 27 de la Ley del Organismo Ejecutivo, establece entre otras atribuciones del Ministro del ramo la de tomar medidas necesarias conforme a la ley, en aquellos casos de faltas, incumplimiento de deberes u otras infracciones análogas cometidas por los funcionarios y empleados públicos bajo su autoridad. En cumplimiento de lo anterior, resulta necesario emitir un normativo Ministerial que viabilice y agilice los procesos disciplinarios que se instauren con el objeto de mejorar la gestión de la calidad administrativa y educativa. El presente Acuerdo Ministerial es de estricto interés general por lo que su publicación deberá realizarse sin costo alguno.

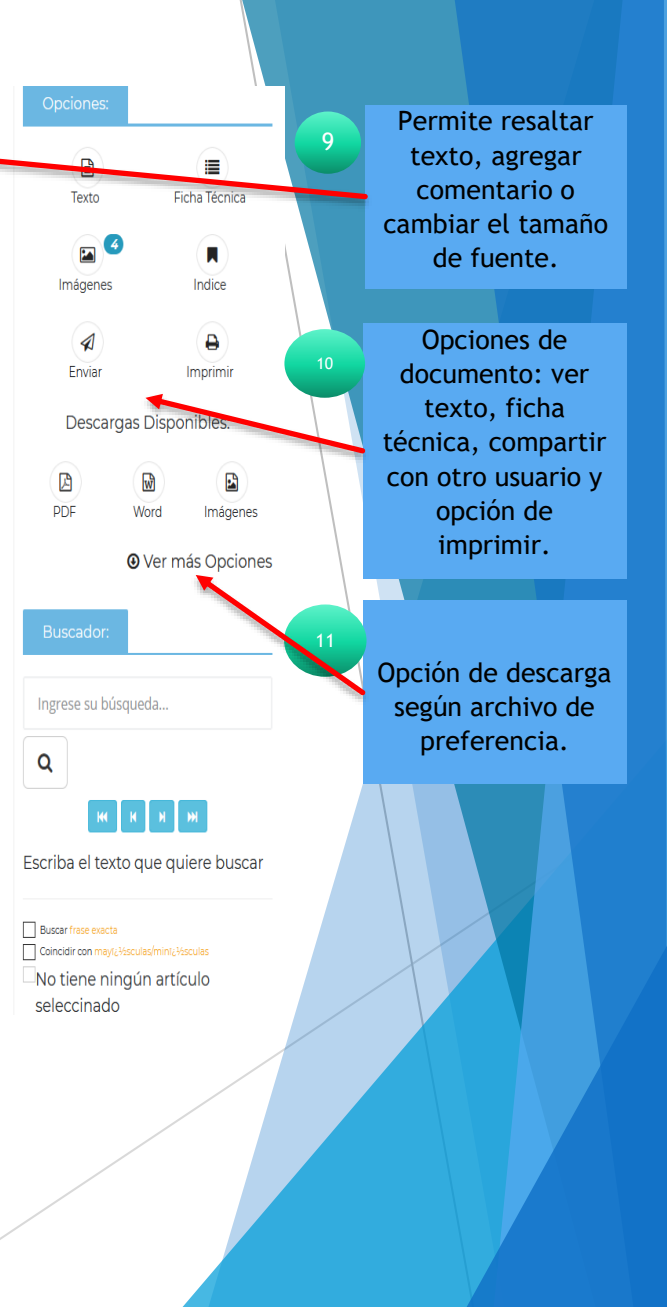

## Búsqueda por calendario de publicaciones

Seleccionar día de interés y encuentra las publicaciones de ese día.

Calendario de Publicaciones

| <b>«</b> |    | »  |    |    |    |    |
|----------|----|----|----|----|----|----|
| Do       | Lu | Ma | Mi | Ju | Vi | Sa |
| 28       | 29 | 30 | 31 | 1  | 2  | 3  |
| 4        | 5  | 6  |    | 8  | 9  | 10 |
| 11       | 12 | 13 | 14 | 15 | 16 | 17 |
| 18       | 19 | 20 | 21 | 22 | 23 | 24 |
| 25       | 26 | 27 | 28 | 29 | 30 | 1  |
| 2        | 3  | 4  | 5  | 6  | 7  | 8  |

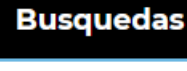

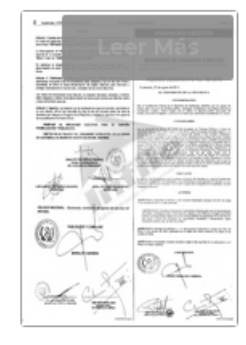

#### ACTA MUNICIPAL 24-2021.7

🕓 07 de Abr. del 2021 🛛 🗪 0

Reglamento para la administración de muelles, atraque y transporte lacustre del municipio de panajachel, departamento de sololá.... Resultados de búsqueda.

Muestra las mismas opciones del documento que las búsquedas anteriormente mencionadas al hacer clic en leer más.

# Fin de la presentación